## **DAP Reading on NX**

**User Manual** 

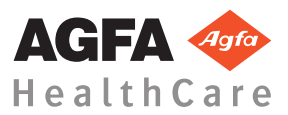

0298A EN 20150127 1440

## Contents

| Legal Notice                                     | 3  |
|--------------------------------------------------|----|
| Scope of this Manual                             | 4  |
| Configuration                                    | 5  |
| DR workflow                                      | 6  |
| CR workflow with manual entry of DAP value on NX |    |
| Dose Area Product Meter (DAP) Technical Data     | 10 |

## Legal Notice

CE

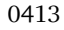

Agfa HealthCare NV, Septestraat 27, B-2640 Mortsel - Belgium

For more information on Agfa products and Agfa HealthCare products, please visit www.agfa.com.

Agfa and the Agfa rhombus are trademarks of Agfa-Gevaert N.V., Belgium or its affiliates. DX-D Retrofit Kit and DX-D Retrofit Box are trademarks of Agfa HealthCare N.V., Belgium or one of its affiliates. All other trademarks are held by their respective owners and are used in an editorial fashion with no intention of infringement.

Agfa HealthCare N.V. makes no warranties or representation, expressed or implied, with respect to the accuracy, completeness or usefulness of the information contained in this document and specifically disclaims warranties of suitability for any particular purpose. Products and services may not be available for your local area. Please contact your local sales representative for availability information. Agfa HealthCare N.V. diligently strives to provide as accurate information as possible, but shall not be responsible for any typographical error. Agfa HealthCare N.V. shall under no circumstances be liable for any damage arising from the use or inability to use any information, apparatus, method or process disclosed in this document. Agfa HealthCare N.V. reserves the right to make changes to this document without prior notice. The original version of this document is in English.

Copyright 2015 Agfa HealthCare N.V

All rights reserved.

Published by Agfa HealthCare N.V.

B-2640 Mortsel - Belgium.

No part of this document may be reproduced, copied, adapted or transmitted in any form or by any means without the written permission of Agfa HealthCare N.V.

## **Scope of this Manual**

This manual contains information on the use of a dose area product meter (DAP meter) to read DAP values on the NX workstation.

## Configuration

The configuration consists of the following components:

- DX-D DR Detector
- NX workstation
- DAP meter

The configuration has no integration with the X-ray system but supports integration of the DAP value readout.

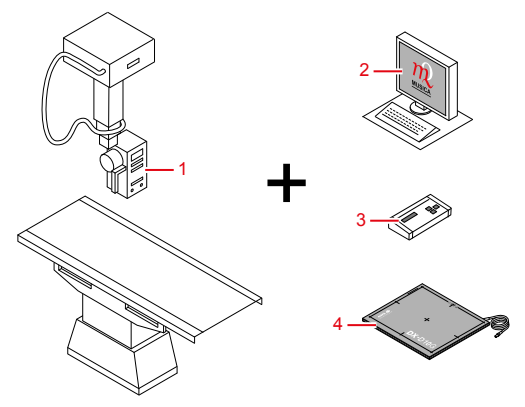

- 1. X-ray system with DAP meter mounted to the X-ray tube head
- 2. NX workstation with connection to the DAP meter
- 3. DAP meter console
- 4. DX-D DR Detector

#### **Figure 1: Configuration**

After the exposure is made, the DAP value is sent to the NX workstation. The DAP value is shown in the Image Detail pane of the Examination window. The DAP value is stored with the image.

For CR exposures, the DAP value is not sent to the NX workstation. The value must be entered manually on NX.

#### **Related Links**

CR workflow with manual entry of DAP value on NX on page 8

## DR workflow

**1.** Select the thumbnail for the exposure in the Image Overview pane of the Examination window.

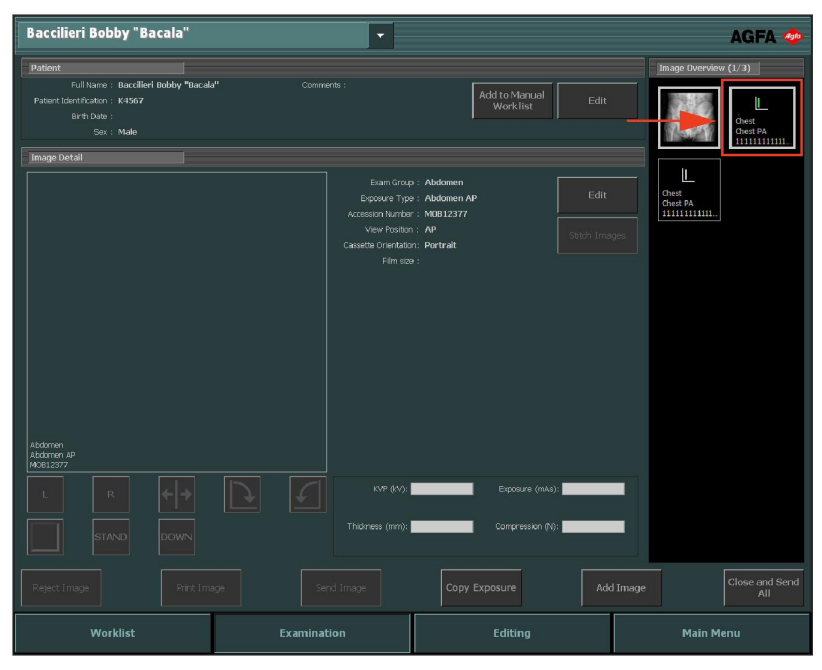

#### Figure 2: Examination Window with image thumbnail highlighted

The selected DR detector is activated.

The DAP meter is reset to zero.

2. Position the patient and make the exposure.

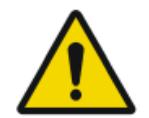

Warning: Do not select another thumbnail until the acquired image is visible in the active thumbnail.

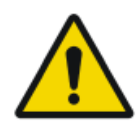

Warning: The DAP meter is a sensitive device. External triggers like movement can cause small increments of the readout value. To reset the DAP meter before making the exposure, click the thumbnail for the exposure in the Image Overview pane of the Examination window.

As a result:

- The image is acquired from the DR detector and displayed in the thumbnail.
- If tube collimation is applied, the image is automatically cropped at the collimation borders.
- The DAP value is read from the DAP meter by the NX Workstation.
- The DAP value is shown in the Image Detail pane of the Examination window.
- **3.** The parameters are stored with the image.

The DAP value can be sent with the image to the archive or printed with the image. It can also be sent out via MPPS.

# **CR workflow with manual entry of DAP** value on NX

The NX workstation can be used to enter DAP value manually in CR workflow.

The key user has to configure NX so that the DAP value field is visible in the NX Image Detail pane.

**1.** Select the thumbnail for the exposure in the Image Overview pane of the Examination window.

| Baccilieri Bobby "Bacala"                                                                                    | •                                                                                              |                                                                  | AGFA 🗇                                           |
|----------------------------------------------------------------------------------------------------|------------------------------------------------------------------------------------------------|------------------------------------------------------------------|--------------------------------------------------|
| Patient<br>Full Name : Baccilieri Bobby "Bacal<br>Patient SterthCatton : K4567<br>Birth Cate :<br>Sex : Male | a" Comments :                                                                                  | Add to Manual Four                                               | Image Overview (0/1) Addomen Addomen AP MoB12277 |
| Aldoner                                                                                                    | Ecim Group<br>Esposis Type<br>Accession Number<br>Vee Proton<br>Casette Cremition<br>Film Size | Abdemen<br>Abdemen AP<br>MEREIZI7<br>AP<br>Partrait<br>Stoch Ins | 900                                              |
| L R +++<br>STAND DOWN<br>Reject image Print, im                                                              | EVP (M) :<br>Thickness (mm) :<br>Send Image                                                    | Eiposze (mks):                                                   | L Close and Send<br>All                          |
| Worklist                                                                                                    | Examination                                                                                    | Editing                                                          | Main Menu                                        |

#### Figure 3: Examination Window with image thumbnail highlighted

The DAP meter is reset to zero.

- 2. Insert the cassette into the table.
- 3. Position the patient and make the exposure.

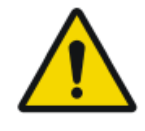

Warning: The DAP meter is a sensitive device. External triggers like movement can cause small increments of the readout value. To reset the DAP meter before making the exposure, click the thumbnail for the exposure in the Image Overview pane of the Examination window.

**4.** Remove the cassette from the table.

DAP Reading on NX | CR workflow with manual entry of DAP value on NX | 9

- 5. On the DAP meter console, read the DAP value.
- 6. In the Image Detail pane, enter the DAP value.
- 7. Insert the cassette in the Tablet and click ID in the Examination window. This will link the entered DAP value to the image.
- 8. Insert the cassette in the Digitizer.

### Dose Area Product Meter (DAP) Technical Data

| Manufacturer               | VacuTec Messtechnik GmbH              |                                       |  |
|----------------------------|---------------------------------------|---------------------------------------|--|
|                            | D-01277 Dresden, Germany              |                                       |  |
| Supported Type             | VacuDAP OEM                           |                                       |  |
| Dose area product<br>range | 0.1 - 99.999.999 μGy.m <sup>2</sup>   |                                       |  |
| Quality filtration         | 0.2 mm Al equivalent (70 kV)          |                                       |  |
|                            | Small format                          | Large format                          |  |
| Active area                | (1 140) cm2                           | (1200) cm2                            |  |
| Dimensions                 | 15.8 cm x 14.7 cm x 1.8<br>cm (WxDxH) | 18.2 cm x 17.7 cm x 1.8<br>cm (WxDxH) |  |
| Weight                     | 205 g                                 | 255 g                                 |  |